1. Open the Control Panel and choose "Network and Internet" from the Categories

2. Next, choose "Network an Sharing Center" from the Categories

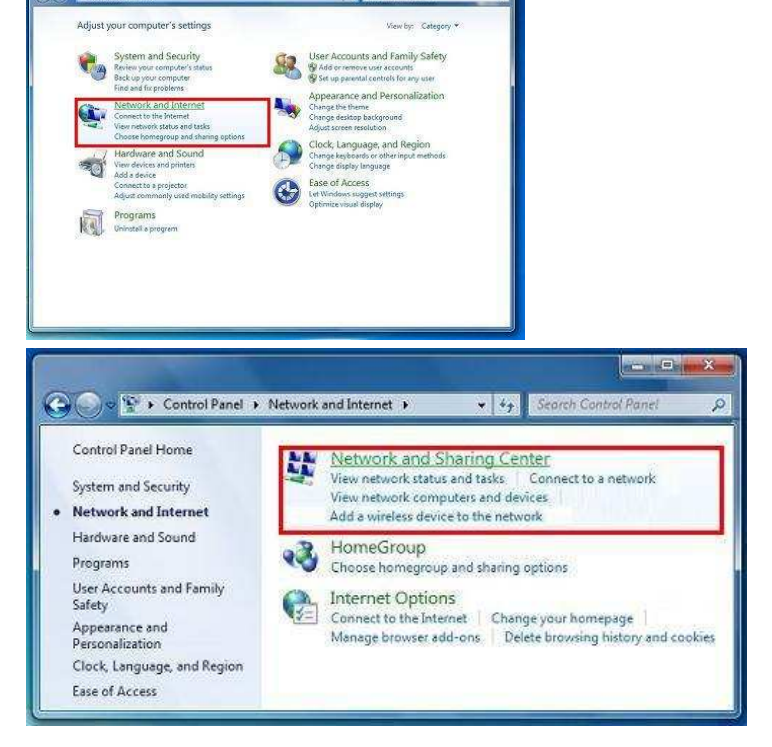

 In the Network and Sharing Center under the section labeled "Change your networking settings" and choose "Set up a new connection or network"

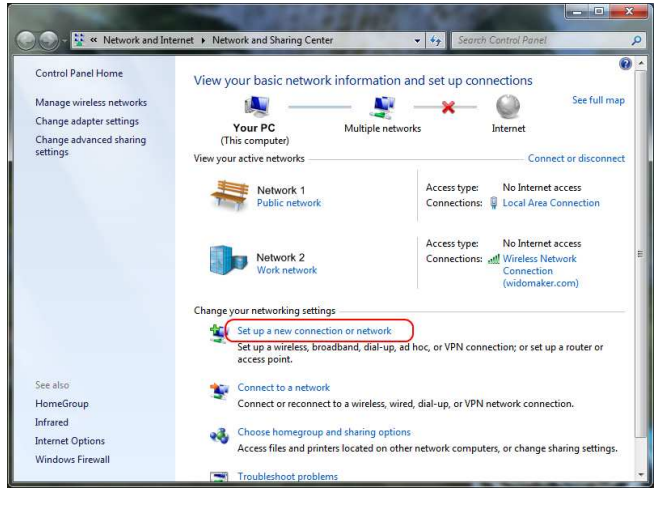

4. Next, choose "Connect to the Internet" and click the "Next" button at the bottom.

| Choose a connection option                                                                              |       |
|----------------------------------------------------------------------------------------------------|-------|
| Connect to the Internet<br>Set up a wireless, broadband, or dial-up connection to the Int               | ernet |
| Set up a new network<br>Configure a new router or access point.                                         |       |
| Manually connect to a wireless network<br>Connect to a hidden network or create a new wireless profile. |       |
| Connect to a workplace<br>Set up a dial-up or VPN connection to your workplace.                         |       |
| Set up a dial-up connection<br>Connect to the Internet using a dial-up connection.                      |       |

5. Next, choose "Broadband (PPPoE)

6. Input your login information. This information is located on the blue GLBB Customer Information Sheet which was given to you during the initial signup.

Once the information is inputted, press the "Connect" button below.

7. Your computer will now attempt to login to the internet.

When the connection is made, the message "The connection to the Internet is ready to use" will display.
You can now open your browser of choice and start browsing the internet.

| Wireless Connect using a wireless rooter or a wireless network. Broadband (PPPoE) Connect using DSL or cable that requires a user name and password. Dial-up Connect using a del-up modern or ISDN. | tow do you    | want to connect?                                                               |  |
|----------------------------------------------------------------------------------------------------|---------------|--------------------------------------------------------------------------------|--|
| Broadband (PPPoE) Connect using DSL or cable that requires a user name and password. Dial-up Connect using a del-up modern or ISDN.                                                                 | wire Const    | fess<br>nt using a windess router or a windess naturals.                       |  |
| Dial-up<br>Connect uning a dial-up modern or ICDN.                                                                                                    | Proa Broa     | dband (PPPoE)<br>nd using DSL or cable that requires a user name and password. |  |
| 6 6                                                                                                    | Dial-<br>Cenn | up<br>et uning a dial-up modern or ISDNL                                       |  |

| Connect to the Intern                                                                                            | et                                                                                    |              |
|----------------------------------------------------------------------------------------------------|---------------------------------------------------------------------------------------|--------------|
| Type the informatic                                                                                              | on from your Internet service provider (ISP)                                          |              |
| User name:                                                                                                    |                                                                                       |              |
| Password:                                                                                                    |                                                                                       |              |
|                                                                                                    | V Show characters                                                                     |              |
| Connection name:                                                                                                 | GLBB                                                                                  |              |
| Allow other peop<br>This option allow<br>I don't have an ISP                                                     | le to use this connection<br>s anyone with access to this computer to use this connec | tion.        |
|                                                                                                    | Co                                                                                    | nnect Cancel |
|                                                                                                    | Connecting through WAN Miniport (PPPOE)                                               | Skip Cancel  |
| And the second second second second second second second second second second second second second second second |                                                                                       |              |
| 😪 Connect to the Interne                                                                                         |                                                                                       |              |
| ● Connect to the Interne<br>The connection to th                                                                 | t<br>te Internet is ready to use                                                      |              |

To connect to the Internet next time, left-click the network icon in the taskbar and click the connection you just created.

Close